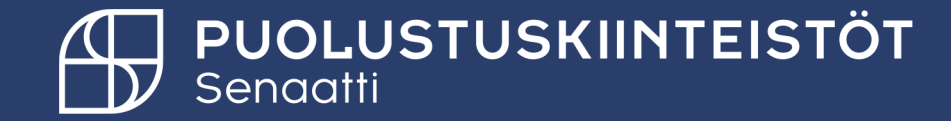

# Tilaukset moduuli -Tilausten käsittely

Rakennuttajakonsultti 14.2.2025

Tiina Hämäläinen Tiina.hamalainen@senaatti.fi

## Tilauksen muuttaminen/korottaminen

- Tilausta voidaan muuttaa/korjata/korottaa Tilaukset -moduulissa.
- Voit muuttaa tilausta tai korjata tilaukselta Omat avoimet ostotilaukset tai Omat avoimet ostotilauksen saldo 0 €
   -kansioissa niitä kenttiä, jotka ovat avoimena mm. omistaja.
- Jos tilauksen summaa tai toimittaja pitää muuttaa, tilaus pitää siirtää tilauksen muutoskansioon ja pakolliseen kommenttiin kirjataan korotettava summa tai/ja uusi toimittaja. Pyri ennekoimaan tilauksen korotustarve. Korotus helpompaa kuin tilaukseen ei ole kohdistunut laskuja.

### Tilauksen korotus:

- Siirrä tilaus muutoskansioon.
- Ilmoita siirrosta:
  - Rakennuttaminen ja suojatekniikka yksikkö -> yksikön assistentille
  - Ylläpito ->sähköpostiin osto@senaatti.fi
- > Assistentti/ostoryhmä tekee korotuksen ja lähettää korotetun tilauksen hyväksyntään.
- Tallennuksen jälkeen tilauslomakkeesta muodostuu uusi tilauslomakeversio. Versio muodostuu, vaikka muutetulla tiedolla ei ole vaikutusta tilauslomakkeeseen.

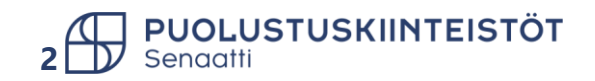

# Tilaus muutokset ilman hyväksyntää

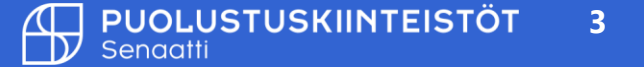

## Tilauksen muuttaminen ilman hyväksyntää

- Voit muokata tilauksella seuraavia asioita:
  - Palvelualue PK, omistaja, urakoitsijan tietoja (etu- ja sukunimi, puhelin ja sähköpostisoite), kuvaus, toimitusehdot, sopimusehto, hankintasopimusnumero, vaihtoehtoinen vastaanottaja ja toimittajakommentti.
- Tilauksen otsikkotietoihin muutettujen tietojen tallennuksen jälkeen muodostuu tilauslomakkeesta uusi versio, versio muodostuu vaikka kyseisillä kentillä ei ole vaikutusta tilauslomakkeeseen.
- Seuraavat –kenttätiedot päivittyvät myös tilauslomakkeelle:
  - Sopimusehdot, toimitusehto
  - Toimittajakommentti
  - Hankintasopimusnro (diaarinumero)
- Tarvittaessa lisää toimittajakommentti -kenttään teksti muutoksesta riippuen esim. "Tilaukselle lisätty hankintasopimusnumero. Tilaus korvaa aikaisemman saman numeroisen tilauksen."

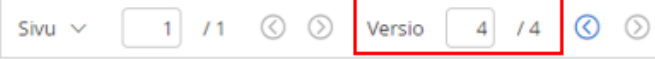

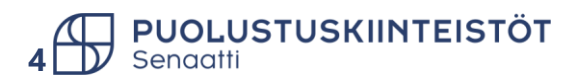

## Hyväksytyn oman tilauksen muuttaminen

• Etsi tilauksesi, jota haluat muuttaa ja klikkaa se auki.

| 😑 SoftCo 🗈 🖹 Laskul                                                                   | ı ہر        | Hankinta           | 🗄 Tilaukset     | 😻 Toimi   | ttajat 🛃     | Tila < > 🗘        | ? По рк в                |
|---------------------------------------------------------------------------------------|-------------|--------------------|-----------------|-----------|--------------|-------------------|--------------------------|
| Koti > Tilaukset > Omat avoimet os                                                    | totilaukset | :                  |                 |           |              |                   |                          |
| > SUOSIKIT                                                                            | Omat av     | oimet ostotilaukse | t (1) +         |           |              |                   |                          |
| V KAIKKI KANSIOT                                                                      | Tilausnu    | imero              | ~               | PK2121318 |              |                   |                          |
| Etsi kansio                                                                           | Toimitta    | ja nro             | × ]             |           |              |                   |                          |
| ∨ Ostotilaukset                                                                       | Toimitta    | jan nimi           | <pre>&gt;</pre> |           |              |                   |                          |
| <ul> <li>Omat tilaukset</li> <li>Omat avoimet ostotilaukset</li> </ul>                | Kirjausp    | äivä               | ×               |           |              |                   |                          |
| Omat suljetut ostotilaukset<br>Odottaa asiatarkastusta (0)<br>Odottaa hyväksyntää (0) | Valuutta    | J F 🖻              |                 |           |              |                   |                          |
| <ul> <li>Raportit</li> </ul>                                                          | 0           | ) valittu 🗸        |                 |           |              |                   |                          |
| Kulut toimittajittain<br>Kulut kohteittain                                            |             | Organisaatio       | Alue            | Tilausnum | Kirjauspäivä | Toimittajan nimi  | Omistaja                 |
| Kulut projekteittain                                                                  | V           | ~                  |                 |           | ~            |                   |                          |
| Kulut tulosyksiköittäin<br>80% käytetty                                               | 0           | 30 Puolust         | PK1000          | PK2121318 | 22.04.2021   | Sisärakenne Toiva | PK Rakennuttajakonsultti |

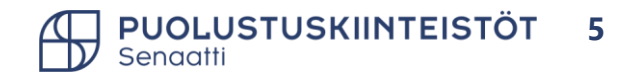

## Tiliöinnin muuttaminen tilaukselle

- Tiliöintiä voit korjata seuraavasti:
  - > Siirry tiliöintiin tilauksen oikeasta alareunasta kohdasta *Liittyvät tiedot*

| TILAUS | RIVI TILAUKSEN | TILAUKSEN TILA |              |                   |                    |            |                   |               |                 |                       | $\overline{}$ |                  |  |
|--------|----------------|----------------|--------------|-------------------|--------------------|------------|-------------------|---------------|-----------------|-----------------------|---------------|------------------|--|
| + Lis  | ää 0 vali      | ttu 🗸 🖁        |              |                   |                    |            |                   |               |                 |                       |               |                  |  |
|        | Tuotenimi      | Määrä          | Yksikköhinta | ALV koodi         | Rivikäsittelytapa  | Nettosumma | Tilausrivin saldo | Kokonaan lasi | Kuvaus          | Hankintapyynnön määrä | VAT %         | Liittyvät tiedot |  |
|        | Sähkötyöt      | 1,00           | 600,00       | 224, Verollinen o | Tilausrivitasoinei | 600,00     | 600,00            | 0             | (874/0400/2020) | 1,00                  | 24,00         |                  |  |

- Siirrä vierityspalkkia, kunnes löydät muutettavan tiedon (kohde/projekti/ostotuote jne).
- > Vaihda tieto oikeaksi ja valitse **Aseta** (Huom. Jos muutat esim. projektia, projektin "takaa" tulevat tiedot päivittyvät myös).
- Sulje tiliöinti-ikkuna ruksista.
- > Muista vielä *Tallentaa* tilauksen tiliöintimuutokset.
- Huom.! Jos vaihdat tilauksella PKI-hankkeen toiseksi, niin sinun tulee ilmoittaa muutoksesta osoitteeseen support@scudo.fi heti tehtyäsi muutoksen. Näin Rakhan toimittaja voi korjata tilanteen Rakhan puolella, ettei tilaus jää tuplana Rakhaan sekä vanhalle hankkeelle että uudelle valitsemallesi hankkeelle.

|                | Liittyvät tiedot   |            |               |            |             |        |           |       |                |              |          |         | ⊮ <sup>≉</sup> × |            |                 |   |
|----------------|--------------------|------------|---------------|------------|-------------|--------|-----------|-------|----------------|--------------|----------|---------|------------------|------------|-----------------|---|
|                | Rivi 1             |            | TILIÖINTIRIVI | TILAUSR    | IVIN MAKSUE | rä Vi  | ITTEET    |       |                |              |          |         |                  |            |                 |   |
|                | Tuotekoodi         | 21314      | + Lisää       | 0 vali     | ittu 🗸      | 000    |           |       |                |              |          |         |                  |            |                 |   |
|                | Tuotenimi          | Sähkötyöt  | Tiliöintitied | ot lukittu | Luontiaika  | Tekijā | Ostotuote | Kohde | IsannointiAlue | Tulosyksikkö | Projekti | Asiakas | Hallinnoll       |            |                 |   |
|                | Määrä              | 1,00       |               |            | 01.09.2022  | SoftC  | 213 ~     |       | 6703 🗸 🗸       |              | P ~      | 1 ~     | 103213           |            |                 |   |
|                | Ylemmän tason case | eReq-821 1 |               |            |             |        |           |       |                |              |          |         |                  | VAT %      | Liittyvät tiedo | t |
|                |                    |            | 4             |            |             |        |           |       |                |              |          |         | Þ                | 24,00      |                 |   |
|                |                    |            |               |            |             |        |           |       |                | _            | ~        | ⁄ Aseta | Peruuta          |            |                 |   |
| TUSKIINTEISTÖT | <b></b>            |            |               |            |             |        |           |       |                |              |          |         |                  | 🗸 Tallenna | Peruuta         | Í |

# Tilauksen sulkeminen ja avaaminen

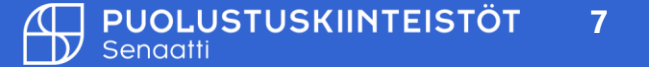

## Tilauksen sulkeminen

- Avaa Tilaukset -> Omat tilaukset -> Omat avoimet tilaukset.
- Etsi suljettava tilaus ja avaa se.
- Paina *Sulje* ja anna kommentti.
- Tilaus kannattaa sulkea siinä kohtaa, kun et enää odota/halua, että tilaukselle täsmäytyy laskuja.

| Ξ SoftCo 🛛 🔳 Lasku                                         | ۲ <mark>۲</mark>  | lankinta           | 🗄 Tilaukset | 🤁 Toin    | nittajat 🏻 🖥                            | ī⊕İ Tila ⇒ ⊑∰)                            |
|------------------------------------------------------------|-------------------|--------------------|-------------|-----------|-----------------------------------------|-------------------------------------------|
| Koti > Tilaukset > Omat avoimet o                          | ostotilaukset     |                    |             |           |                                         |                                           |
| > suosikit K                                               | Omat avo          | oimet ostotilaukse | et (3) +    |           |                                         |                                           |
| V KAIKKI KANSIOT                                           | Tilausnur         | mero               | ~           |           |                                         |                                           |
| Etsi kansio                                                | + 5               | \$ f 🖲             |             |           |                                         |                                           |
| <ul> <li>Ostotilaukset</li> <li>Omat tilaukset</li> </ul>  | 0                 | valittu 🗸          |             |           |                                         |                                           |
| Omat avoimet ostotilaukset                                 |                   | Organisaatio       | Alue        | Tilausnum | Kirjauspäiv                             | a Toimittajan nimi                        |
| Omat suljetut ostotilaukset<br>Odottaa asiatarkastusta (0) | $\nabla$          | ~                  |             |           |                                         | ~                                         |
| Odottaa hyväksyntää (0)                                    | 0                 | 30 Puolust         | PK10        | PK2121316 | 22.04.2021                              | Vahanen Suunnitt                          |
| > Raportit                                                 |                   | 30 Puolust         | PK1000      | PK2121318 | 22.04.2021                              | Sisärakenne Toiva                         |
|                                                            | 0                 | 30 Puolust         | PK10        | PK2021230 | 29.12.2020                              | Psycon Oy                                 |
| Koti > Tilaukset > Omat avoimet ostotilaukset > T          | ilaus-eReq 1 PK21 | 21318              |             |           |                                         |                                           |
| K CaselD 95368 🛇 🔊 🖻 🚦                                     |                   |                    |             |           |                                         | Siirrä muutoskansioon Sulje               |
| DTSIKKO VIITTEET HISTORIA Sivu V                           | / 1 /1            | i 🧐 🕐 🕅            |             |           |                                         |                                           |
| lauksen otsikko V                                          | /1 Q              |                    | - +         | 0 🖬 🗈     | $\forall v_{\ell} ~ ~ \Delta ~ \sim$    | 8 - 0 0 0 4                               |
| TILAUKSEN TIEDOT                                           |                   |                    |             |           |                                         |                                           |
| Organisaatio 30 Puolustuskiinte                            |                   | TESTOT             |             | 1         | Tilausnumero                            | PK2121318                                 |
| Alue PK1000, Kesl V                                        | Senaoti           |                    |             | 1         | Tilauspäivä                             | 22.04.2021                                |
| Tilausnumero PK2121318                                     |                   |                    |             |           | rorvottu toimituspärvä<br>Yhtevshenkilö | 30.04.2021<br>PK Rakennuttajakonsulti     |
| Toimittaja nro 10130460                                    |                   |                    | ILAU.       |           | Sähköposti                              | Sina.m.hamalainen@puolustuskiinteistot.fl |
| Toimittaian nimi Sisärakenne Toka                          |                   |                    |             |           | Projekti                                | PK/1283                                   |
|                                                            |                   |                    |             | 1         | Tyômaa-avain                            |                                           |

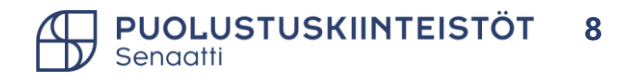

## Suljetun tilauksen avaaminen

### Jos olet vahingossa sulkenut tilauksesi, voit avata sen seuraavasti:

- Siirry Omat tilaukset -> Omat suljetut ostotilaukset.
- Valitse avattava tilaus.
- Valitut kohteet -> Avaa suljettu tilaus.
- Tilaus siirtyy Omat avoimet ostotilaukset –kansioon.

| 😑 SoftCo 🖸 🖹 Lasku                  | ı 🗹         | Hankinta         | 🗄 Tilaukset           | 🕸 Toimitta   |
|-------------------------------------|-------------|------------------|-----------------------|--------------|
| Koti > Tilaukset > Omat suljetut os | totilaukset | •                |                       |              |
| > suosikit                          | Omat su     | ljetut ostotilau | ukset (1) +           |              |
|                                     | 1           | valittu 🗸        | Valitut kohteet       | ~            |
| Pasi langsin                        |             | Organisaat       | tio Avaa suljettu til | aus          |
| Etsi kansio                         | V           |                  | Vie spreadshee        | t-taulukkoon |
| <ul> <li>Ostotilaukset</li> </ul>   |             | 20.0             | Sähköposti            | _            |
| <ul> <li>Omat tilaukset</li> </ul>  | <u> </u>    | 30 Puolust       | Tulosta               | -            |
| Omat avoimet ostotilaukset          |             |                  |                       |              |
| Omat suljetut ostotilaukset         |             |                  |                       |              |
| Odottaa asiatarkastusta (0)         |             |                  |                       |              |
| Odottaa hyväksyntää (0)             |             |                  |                       |              |
| > Raportit                          |             |                  |                       |              |

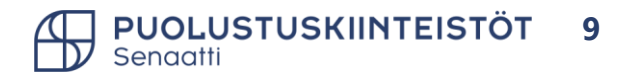

# Päivitetyn tilauksen lähetys toimittajalle

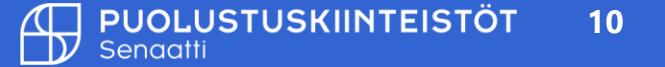

## Tilauksen lähettäminen toimittajalle

- Tilauksen muokkauksen jälkeen, tilaus ei lähde automaattisesti toimittajalle.
- Jos muutat tilaukselle sellaista tietoa, joka on oleellista toimittajan tietää esim. hankintasopimusnumeron, muista lähettää päivitetty tilauslomake toimittajalle.
- Tilauksen voit lähettää tilaukset-moduulista toimittajalle seuraavasti: Valitse kolmen pisteen takaa sähköposti -> Lisää vastaanottaja "suihku" –kuvakkeesta ja Aseta -> lisää Otsikko ja kirjoita viesti. Lopuksi paina Lähetä.

|                                                                                                    | Sankoposti                                                                                                    | E C               |                                                                                                    |
|----------------------------------------------------------------------------------------------------|----------------------------------------------------------------------------------------------------|-------------------|----------------------------------------------------------------------------------------------------|
|                                                                                                    |                                                                                                    | Type<br>Webmail V |                                                                                                    |
| Koti       > Tilaukset       > Omat avoimet ostotilaukset       > Tilaus-eReq 1         K       CaseID 113305       Image: Comparison of the second second seco | Vastaanottaja tiina.hamalainen@senaatti.fi<br>Kopio Piilotettu kopio                                                                                                    |                   |                                                                                                    |
| Kaikki kentat V                                                                                                    | Otsikko     Tilauksen SK2210289 päivitys       Sivut     Hyperlinkki ● Kaikki ○ Sivunumerot       B     I       U     x2       x²     =       Sivut     Foreground       Image: Size     Image: Size       Hei,     Image: Size | c                 | Tilauksen SK2210289 päivitys<br>noreply-senaatti-test@softco.com<br>Vastaanottaja • Hāmālāinen Tiina<br>Case113305.pdf<br>14 KB |
|                                                                                                    | Liitteenä päivitetty tilaus.<br>Ystävällisin terveisin<br>Tiina Hämälainen                                                                                                    | Sa Lähetä         | Hei,<br>Liitteenä päivitetty tilaus.<br>Ystävällisin terveisin<br>Tiina Hämäläinen                                              |

Tilauksen muutoksista sähköpostiviesti käyttäjille

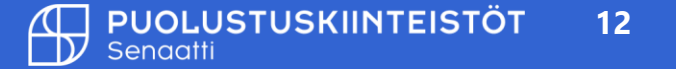

## Sähköpostiviesti hyväksyjälle

• Hyväksyjän saama viesti hyväksyttävästä tilauksesta.

#### Tilaus odottaa käsittelyä

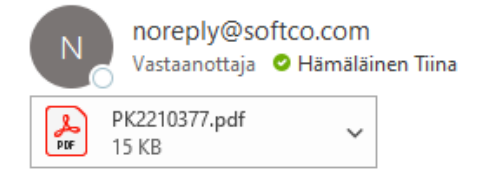

### Tilaus PK2210377 odottaa käsittelyä

Hyvä PK Hyväksyjä,

Tilaus PK2210377 odottaa käsittelyä. Yhteenvedon tiedot alla.

| Organisaatio     | 30 Puolustuskiinteistöt                    | Tilausnumero     | PK2210377 |
|------------------|--------------------------------------------|------------------|-----------|
| Toimittajan nimi | Onninen Oy 26.5.                           | Voimassa lähtien |           |
| Kuvaus           | Tilauksen korotus netto 700                | Voimassa asti    |           |
| Tilaustyyppi     | Default                                    |                  |           |
| Valuutta         | EUR                                        | Bruttosumma      | 963,46    |
| Viim. Kommentti  | Lasku 251,72, tilauksen yhteissumma 776,98 |                  |           |

Vaihtoehtoisest voit kirjautua SoftCo järjestelmään tästä.

#### **Order Row Details**

| Tuotekoodi | Yksikkö  | Määrä    | Bruttosumma |
|------------|----------|----------|-------------|
| 21314      | KPL, Kpl | 1,109972 | 963,46      |

≪ √ Vastaa kaikille

→ Lähetä edelleen

...

ti 27.9.2022 15.51

← Vastaa

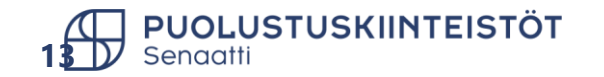

## Sähköpostiviesti omistajalle

• Omistajan saama viesti hyväksytystä tilauksesta.

#### Tilaus on hyväksytty

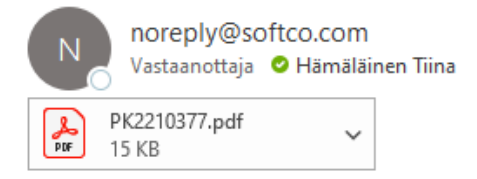

| ← Vastaa | 🏀 Vastaa kaikille | ightarrowLähetä edelleen |         |  |
|----------|-------------------|--------------------------|---------|--|
|          |                   | ti 27.9.202              | 2 15.52 |  |

### Tilaus PK2210377 on hyväksytty ja valmis käytettäväksi

Hyvä TiinaH Hämäläinen,

Tilaus PK2210377 on hyväksytty ja valmis käytettäväksi. Yhteenvedon tiedot alla.

| Organisaatio     | 30 Puolustuskiinteistöt                    | Tilausnumero     | PK2210377 |
|------------------|--------------------------------------------|------------------|-----------|
| Toimittajan nimi | Onninen Oy 26.5.                           | Voimassa lähtien |           |
| Kuvaus           | Tilauksen korotus netto 700                | Voimassa asti    |           |
| Tilaustyyppi     | Default                                    |                  |           |
| Valuutta         | EUR                                        | Bruttosumma      | 963,46    |
| Viim. Kommentti  | Lasku 251,72, tilauksen yhteissumma 776,98 |                  |           |
| Viim. Käyttäjä   | PK Hyväksyjä (PK_hyväksyjä)                |                  |           |

Vaihtoehtoisest voit kirjautua SoftCo järjestelmään tästä.

#### **Order Row Details**

| Tuotekoodi | Yksikkö  | Määrä    | Bruttosumma |
|------------|----------|----------|-------------|
| 21314      | KPL, Kpl | 1,109972 | 963,46      |

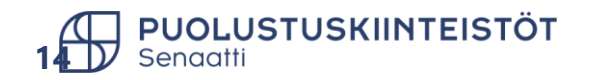

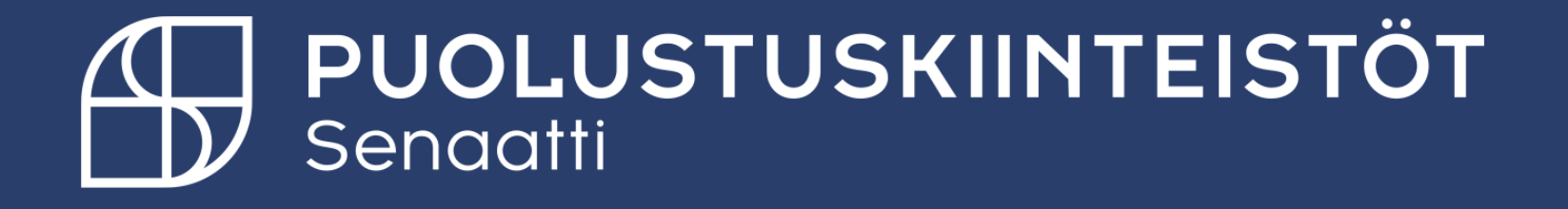